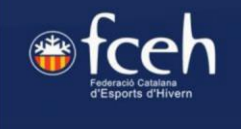

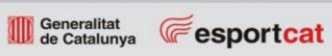

# INDEX DE CONTINGUT

| PASSOS PER CONTRACTAR TARGENEU O MULTIRISC FAMILIAR (CAT)      | 2  |
|----------------------------------------------------------------|----|
| PASOS PARA CONTRATAR TARGENEU O MULTIRISC FAMILIAR (CAST)      | 8  |
| PASSOS PER CONTRACTAR TARGENEU O MULTIRISC INDIVIDUAL (CAT)    | 14 |
| PASOS PARA CONTRATAR LA TARGENEU O MULTIRISC INDIVIDUAL (CAST) | 19 |

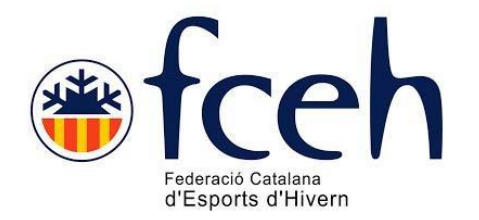

# PASSOS PER CONTRACTAR TARGENEU O MULTIRISC <u>FAMILIAR</u> (CAT)

A la FCEH oferim desde fa unes quantes temporades la contractació directa d'assegurances familiars Targeneu i Multirisc .

Els breus passos a seguir per contractar les assegurances familiars son els següents;

# 1.- ACCEDIR A LA SECCIÓ "LLICÈNCIES D'OCI" DE LA WEB DE LA FEDERACIÓ CATALANA D'ESPORTS D'HIVERN:

https://www.fceh.cat/targeneu/\_ (en cas de la TARGENEU)

https://www.fceh.cat/multirisc/ (en cas de la MULTIRISC)

Un cop a la web, es procedeix en qualsevol de ambdós casos a clicar a "contracta ara la teva assegurança"

#### 2.- ACCEDINT AL BOTÓ DE LA PART INFERIOR "CONTRACTA ARA" OMPLIR EL FORMULARI INICIAL AMB LES DADES PERSONALS

| Num<br>Nom<br>Dals Maixonont<br>Dats Naixonont<br>Dats Naixonont<br>Milhiso<br>Nithiso<br>Nithiso<br>Nithiso<br>Nithiso<br>Nithiso<br>Nithiso<br>Nithiso<br>Nithiso | DADES PE                                                                                                    | RSCINALS<br>Cogname<br>Coopnone           | Pessepat<br>Pessepat                                    |                                                       |
|----------------------------------------------------------------------------------------------------|----------------------------------------------------------------------------------------------------|-------------------------------------------|---------------------------------------------------------|-------------------------------------------------------|
| Num Nom Data Maixament Data Nationant                                                                                                    | Saxo Soloccione opció n dels comps Catsolut Catsolut Eaneil Emni DADES DELC                                                                                                    | Cognome<br>Cognome                        | Passapoit Passapoit                                     |                                                       |
| Nom Data Naizonant Data Naizonant Data Naizonant                                                                                                    | Sano Seleccione opció n dels cemps Catsakt Catsakt Emeil Emeil DADES DELC                                                                                                    |                                           | Pessepot<br>Pessepot                                    |                                                       |
| Data Naixonant Data Naixonant Data Naixonant                                                                                                    | Sato Seleccione opció In dels camps Catsaka Cotsaka Ensei Ensei DADES DELC                                                                                                    | DCALITZACIÓ                               | Hecoshint     Pessepoit     Pessepoit                   |                                                       |
| Dete Neisement                                                                                                    | Seleccione opció<br>In dels camps<br>Catsakt<br>Catsakt<br>Escal<br>Ennal<br>DADES DELC                                                                                                    | DCALITZACIÓ                               | Pessepoit<br>Pessepoit                                  |                                                       |
| Er obligatori indicar almenya ur NENIO     NENIO      NENI      Domicili      Domicili      Maricipi                                                                | n dels comps<br>Catsolut<br>Cotsolut<br>Esosit<br>Enni<br>DADES DELC                                                                                                    | ICALITZACIÓ                               | Pessepoit Pessepoit                                     |                                                       |
| Nilho<br>Niho<br>Nibil<br>Nibil<br>Danicili<br>Danicili<br>Maricipi                                                                                                 | Catsakz Catsakz Catsak | DCALITZACIÓ                               | Photospoit<br>Photospoit                                |                                                       |
| Nithis Mitti Nithi Nithi Nithi Muricipi                                                                                                    | Cottaké<br>Email<br>DADES DELC                                                                                                    | DCALITZACIÓ                               | Passaport                                               |                                                       |
| Mibil<br>Mibil<br>Domicili<br>Domicili<br>Marricipi                                                                                                    | Ensi<br>Ensi<br>DADES DELC                                                                                                    | )CALITZACIÖ                               |                                                         |                                                       |
| Mittal<br>Mittal<br>Demicali<br>Domicali<br>Municipi                                                                                                    | Emil<br>Emil<br>DADES DELC                                                                                                    | CALITZACIÓ                                |                                                         |                                                       |
| Néběl<br>Domicili<br>Domicili<br>Marsicipi                                                                                                    | Enai<br>DADES DELC                                                                                                    | CALITZACIÓ                                |                                                         |                                                       |
| Dunicili<br>Donidi<br>Maricipi                                                                                                    | DADES DELC                                                                                                    | Calització                                |                                                         |                                                       |
| Dunicili<br>Donicili<br>Maricipi                                                                                                    | DADES DELC                                                                                                    | Calització                                |                                                         |                                                       |
| Domicili<br>Domicili<br>Municipi                                                                                                    |                                                                                                    |                                           |                                                         |                                                       |
| Dovidi<br>Municipi                                                                                                    |                                                                                                    |                                           | I dram estranger                                        | n Codi nostal                                         |
| Muricipi                                                                                                    |                                                                                                    |                                           | C Asty brings                                           | Codipostal                                            |
|                                                                                                    |                                                                                                    | Denirvia                                  |                                                         |                                                       |
|                                                                                                    | ~                                                                                                    |                                           |                                                         | ~                                                     |
|                                                                                                    |                                                                                                    |                                           |                                                         |                                                       |
| RAGAMEN                                                                                                    | T DOMICILIAT PER A PRO                                                                                                    | PERES TEMPO                               | RADES (OPCIENAL)                                        |                                                       |
| Titular bens                                                                                                    |                                                                                                    |                                           |                                                         |                                                       |
| Domiciliet                                                                                                    |                                                                                                    |                                           |                                                         |                                                       |
| BaN                                                                                                    |                                                                                                    |                                           |                                                         | <u>a</u><br>1744                                      |
|                                                                                                    |                                                                                                    |                                           |                                                         |                                                       |
|                                                                                                    |                                                                                                    |                                           |                                                         |                                                       |
|                                                                                                    | CONDI                                                                                                    | CENS                                      |                                                         |                                                       |
|                                                                                                    |                                                                                                    |                                           |                                                         |                                                       |
| Marcant la casalla, ens autoritza a p                                                                                                    | oder-li envier newsletters info                                                                                                    | ometives.                                 |                                                         |                                                       |
| He llegit, entenc i eccepto le politice                                                                                                    | e de privecitet.                                                                                                    |                                           |                                                         |                                                       |
| He llegit, entenc i accepto la política                                                                                                    | s de devolucions                                                                                                    |                                           |                                                         |                                                       |
| 🗆 Marcant la casella, declaro que sota                                                                                                    | a la meva responsabilitat esti                                                                                                    | c en plenes cond                          | icions físiques per a la p                              | práctice esportive emb                                |
| d'essegurança d'un menor, sota la m                                                                                                    | matalba que m'impedeixi o li<br>neva responsabilitat declaro (                                                                                                    | imiti la prectica d<br>que ella menor i t | 'aquest esport. I en el ca<br>itular de l'assegurança c | as de tramitació<br>que es sol·lícita está en         |
| plenes condicions físiques per e le p<br>préctice de l'esport.                                                                                                    | práctica esportiva amb total r                                                                                                    | normelitet i que no                       | opeteix cep meleltie que                                | e li impedeixi o limiti                               |
| DOMICILIACIÓ: Mitiancant l'acceptac                                                                                                    | ció dequeste cléusule d'ordre                                                                                                    | o de domiciliació                         | bancaria, autoritzeu a la                               | FEDERACIÓ CATALANA                                    |
| DESPORTS DHIVERN & envier orde                                                                                                    | res e le vostre entitet financer                                                                                                    | re per debiter cárr                       | ecs el vostre compte i e                                | le nostre entitet finencere<br>Tel «NA DESCOPTS       |
| DHIVERN Entre altres, teniu dret a s                                                                                                    | ser reemborsets per le vostre                                                                                                    | entitet finencere                         | decord emb els termes i                                 | i condicions del contracte                            |
| subscrit emb le meteixe. En tot ces,<br>e pertir de le dets en què es ve debit                                                                                      | , squest reemborssment haure<br>tar en el vostre compte. Pode                                                                                                    | à de serinstat per<br>Au obtenir informa- | pert vostre en el termini<br>sió addicional sobre els   | i màxim de vuit setmanes<br>vostres drets a la vostra |
| entitat financera. Aquest rebut es car<br>demiciliació ha human                                                                                                    | megarà cada any al compte in                                                                                                    | ndicat per vosaltv                        | es. En cas de voler dons                                | ar de baixe aquesta                                   |
| domiciliació ho haureu de comunica<br>Guipúscoa, 23-25, 1er.E, 08018 Baro                                                                                           | ar per escrit contectent emb le<br>celone o per correu electrònic                                                                                                    | a Federació Catale<br>assegurances@       | ana d'Esports d'Hivern, p<br>foeh.cat                   | per cente: Remble                                     |

@Copyright by PlayOff Informática S.L. @ + suport@playoffinformatica.com + 😰 😭 🔞

**Nota**: En el supòsit que es vulgui domiciliar, per a futures renovacions, és necessari omplir la secció "PAGAMENT DOMICILIAT PER A PROPERRES TEMPORADES (OPCIONAL)", i fer check a la <u>quarta casella</u> de CONDICIONS que comença amb "DOMICILIACIÓ..."

### 3.- SELECCIÓ D'ASSEGURANÇA

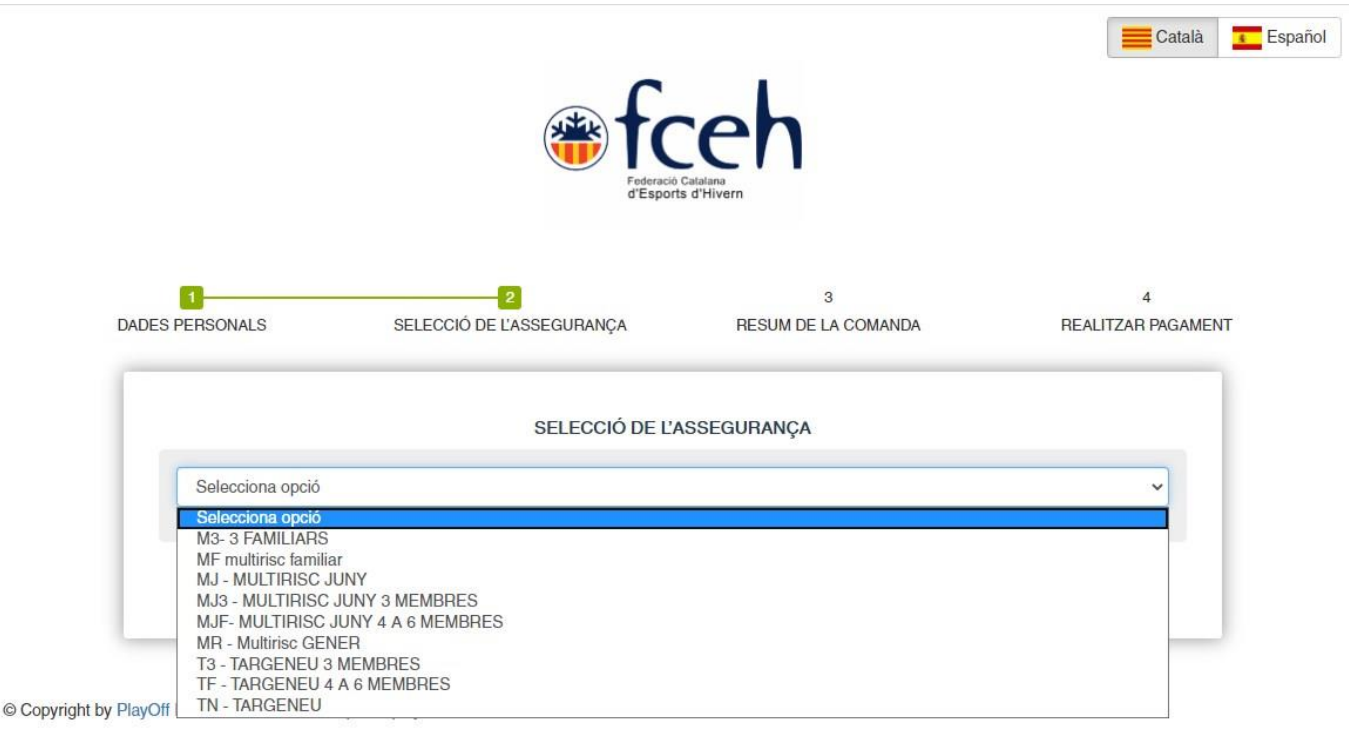

En la selecció d'assegurances apareixen múltiples opcions, que en el supòsit dels <u>Packs</u> <u>Familiars</u> s'identifiquen de la següent forma:

**MG3 – MULTIRISC GENER 3 MEMBRES**: Assegurança multirisc que te vigència del GENER fins al DESEMBRE, i que està conformada per 3 membres.

**MGF – MULTIRISC GENER 4 MEMBRES**: Assegurança multirisc que te vigència del GENER fins al DESEMBRE, i que està conformada per 4 membres o més.

**MJ3 – MULTIRISC JUNY 3 MEMBRES**: Assegurança multirisc que te vigència del JUNY fins al MAIG de l'any següent, i que està conformada per 3 membres.

**MJF – MULTIRISC JUNY 4 MEMBRES**: Assegurança multirisc que te vigència del JUNY fins al MAIG de l'any següent, i que està conformada per 4 membres o més.

**T3 – TARGENEU 3 MEMBRES**: Assegurança Targeneu que te vigència del JUNY fins al MAIG de l'any següent, i que està conformada per 3 membres.

**TF – TARGENEU 4 A 6 MEMBRES**: Assegurança Targeneu que te vigència del JUNY fins al MAIG de l'any següent, i que està conformada per 4 membres o més.

\*NOTA: Recordem que els PACKS FAMILIARS poden tenir com a <u>màxim</u> 2 adults. Es considera adult les persones que durant la vigència de la llicència facin els 18 anys.

| Federacio Catalana<br>d'Esports d'Hivern                           |                                          |                          |                           |                                        |  |  |  |
|--------------------------------------------------------------------|------------------------------------------|--------------------------|---------------------------|----------------------------------------|--|--|--|
| PERSONALS                                                          | SELECCIÓ DE L'                           | ASSEGURANÇA              | 3<br>RESUM DE LA COMANDA  | 4<br>REALITZAR PAGAMENT                |  |  |  |
|                                                                    |                                          | SELECCIÓ DE L'A          | SSEGURANÇA                |                                        |  |  |  |
| T3 - TARGENEU 3 M                                                  | IEMBRES                                  |                          |                           | ~                                      |  |  |  |
| El número de federats a                                            | al pack no correspon al que f            | auria d'haver coma màxim |                           |                                        |  |  |  |
| Submoualitats                                                      |                                          |                          |                           |                                        |  |  |  |
| Dades només per es                                                 | tadística                                |                          |                           |                                        |  |  |  |
| Dades només per es<br>Selecciona opció                             | tadística                                |                          |                           |                                        |  |  |  |
| Dades només per es<br>Selecciona opció                             | tadística                                |                          | Import:                   | ∨<br>141,00 €                          |  |  |  |
| Dades només per es<br>Selecciona opció<br>Els altres assegn<br>Nom | tadística<br>urats<br>Cognoms            | DNI                      | Import:<br>Data naixement | ~<br>141,00 €<br>Sexe                  |  |  |  |
| Dades només per es<br>Selecciona opció<br>Els altres assegu<br>Nom | urats<br>Cognoms<br>Cognoms              | DNI                      | Import:<br>Data naixement | v<br>141,00 €<br>Sexe<br>Masculí v III |  |  |  |
| Dades només per es<br>Selecciona opció<br>Els altres assegn<br>Nom | tadística<br>urats<br>Cognoms<br>Cognoms | DNI<br>NIF<br>Ategir ass | Import:<br>Data naixement | v<br>141,00 €<br>Sexe<br>Masculí v ÎIÎ |  |  |  |

### 4.- AFEGIR ELS ASSEGURATS ADDICIONALS

Un cop seleccionat el producte, és necessari fer constar els altres assegurats a part del assegurat que ha omplert el formulari inicial (PAS SEGON).

Ex.1: En el cas de la **TARGENEU 3 MEMBRES**, s'haurà d'afegir els altres dos assegurats.

Ex.2: En el cas de la MJF – MULTIRISC JUNY 4 A 6 MEMBRES, s'haurà d'afegir els altres assegurats, depenent del nombre familiars, que mai podrà ser superior a 5 (Assegurat que omple formulari inicial + altres 5 assegurats).

ESUM DE LA COMANDA
Codi de la transacció
Import
Continuar amb el pagament

#### 5.- RESUM DE LA COMANDA

Afegit els altres assegurats, hi donat a "següent", apareix el resum de la comanda on figurarà el preu del pack contractat amb el codi de transacció.

### 6.- REALITZAR EL PAGAMENT

| Nº Tarjeta:       rcio:     FED. CATL ESPORTS<br>HIVERN       Caducidad: | ^ |
|--------------------------------------------------------------------------|---|
| re: N° Tarjeta:                                                          |   |
| rcio: FED. CAT.ESPORTS Caducidad:                                        |   |
| HIVERN Caducidad:                                                        |   |
| (ESPAÑA) mm aa                                                           |   |
| Cód. Seguridad:                                                          |   |
|                                                                          |   |
| Cancelar Pagar                                                           |   |
|                                                                          |   |
|                                                                          |   |

<sup>©</sup> Copyright by PlayOff Informàtica S.L. ® • suport@playoffinformatica.com • 💟 🖪 🛅

Per últim, només cal introduir les dades de la targeta, i les llicències que conformen el Pack es tramitaran de forma automàtica.

# 7.- VISUALITZACIÓ DE LES LLICÈNCIES

Un cop fet el pagament, es podrà visualitzar la llicència, per mitja de la nostra APP de la FCEH. En supòsit de que no es disposi d'aquesta podrà descarregar-se seguint-ne les instruccions que consten en el següent enllaç:

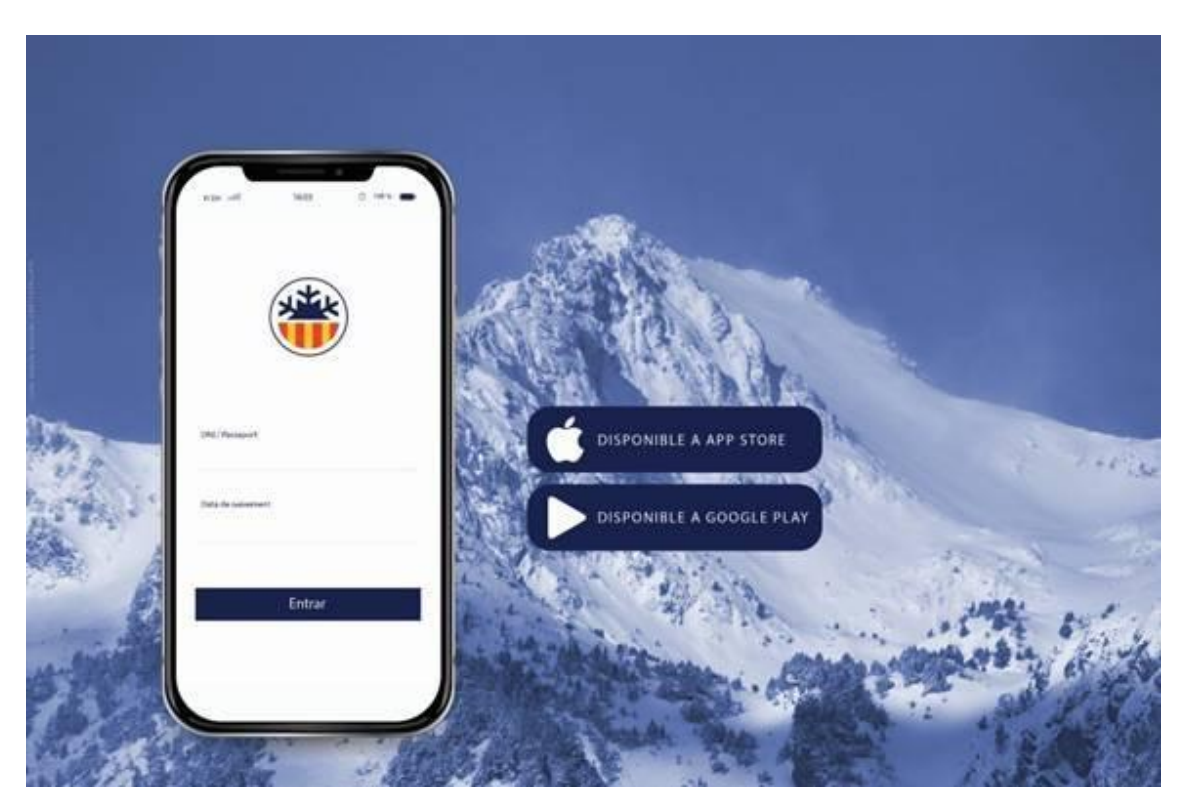

http://www.fceh.cat/app/

En la mateixa APP es pot accedir a les diverses llicències contractades. S'ha de tancar sessió i introduir-ne el DNI o NIE i data de naixement dels altres membres.

Qualsevol dubte sobre el tràmit de les assegurances pot dirigir-se:

- Al telèfon <u>627406837</u> (disponible en horari d'oficina de Dilluns a Divendres de 09:00 a 18:00 h)
- A la adreça electrònica <u>assegurances@fceh.cat</u>

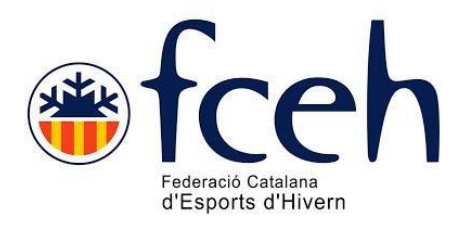

# PASOS PARA CONTRATAR TARGENEU O MULTIRISC <u>FAMILIAR</u> (CAST)

En la FCEH ofrecemos desde hace unas pocas temporadas la contratación directa de seguros familiares Targeneu y Multirisc.

Los breves pasos a seguir para contratar los seguros familiares son los siguientes;

# 1.- ACCEDER A LA SECCIÓN "LLICÈNCIES D'OCI" DE LA WEB DE LA FEDERACIÓN CATALANA DE DEPORTES DE INVERNO:

<u>https://www.fceh.cat/targeneu/</u> (en el caso de la TARGENEU)

https://www.fceh.cat/multirisc/ (en el caso de la MULTIRISC)

Una vez en la web, se procede en cualquiera de los seguros, a clicar en "contracta ara la teva assegurança"

### 2.- ACCEDIENDO AL BOTÓN INFERIOR "CONTRACTA ARA" RELLENAR EL FORMULARIO INICIAL CON LES DATOS PERSONALES

|                                                                                                    |                                                                                                    | RESOMDELX CO                                                                                                    | MNDA                                                                                                    | HEILI ZIR HIGINENT                                                                                                    |  |
|----------------------------------------------------------------------------------------------------|----------------------------------------------------------------------------------------------------|----------------------------------------------------------------------------------------------------|----------------------------------------------------------------------------------------------------|----------------------------------------------------------------------------------------------------|--|
|                                                                                                    | DADIES P                                                                                                    | BRSONALS                                                                                                    |                                                                                                    |                                                                                                    |  |
| Nan                                                                                                    |                                                                                                    | Cognanis                                                                                                    |                                                                                                    |                                                                                                    |  |
| Nom                                                                                                    |                                                                                                    | Cognoms                                                                                                    |                                                                                                    |                                                                                                    |  |
| Data Naizonarit                                                                                                    | Saro                                                                                                    |                                                                                                    | cionalitat                                                                                                    |                                                                                                    |  |
| Date Nationant                                                                                                    | Seleccione opcio                                                                                                    | s <b>v</b>                                                                                                    |                                                                                                    |                                                                                                    |  |
| e Er obligstori india                                                                                                    | sar elmenys un dels camps                                                                                                    |                                                                                                    |                                                                                                    |                                                                                                    |  |
| NilNo                                                                                                    | Celtrelut                                                                                                    | P                                                                                                    | asepat                                                                                                    |                                                                                                    |  |
| Niñhio                                                                                                    | Catrolut                                                                                                    |                                                                                                    | Pesseport                                                                                                    |                                                                                                    |  |
|                                                                                                    |                                                                                                    |                                                                                                    |                                                                                                    |                                                                                                    |  |
| MELE                                                                                                    | End                                                                                                    |                                                                                                    |                                                                                                    |                                                                                                    |  |
| Mbbi                                                                                                    | Emeil                                                                                                    |                                                                                                    |                                                                                                    |                                                                                                    |  |
|                                                                                                    |                                                                                                    |                                                                                                    |                                                                                                    |                                                                                                    |  |
|                                                                                                    | DADES DEL                                                                                                    | OCALITZACIÓ                                                                                                    |                                                                                                    |                                                                                                    |  |
| Danicili                                                                                                    |                                                                                                    | 0.4                                                                                                    | dreça estrangera                                                                                                    | Codi postal                                                                                                    |  |
| Domidi                                                                                                    |                                                                                                    |                                                                                                    |                                                                                                    | Codi postal                                                                                                    |  |
| Municipi                                                                                                    |                                                                                                    | Provincia                                                                                                    |                                                                                                    |                                                                                                    |  |
|                                                                                                    | *                                                                                                    |                                                                                                    |                                                                                                    | ~                                                                                                    |  |
|                                                                                                    |                                                                                                    |                                                                                                    |                                                                                                    |                                                                                                    |  |
|                                                                                                    | RAGAMENT DOMICILIAT PER A PRO                                                                                                    | OPERES TEMPORADES                                                                                                    | (OPCIDNAL)                                                                                                    |                                                                                                    |  |
|                                                                                                    |                                                                                                    |                                                                                                    |                                                                                                    |                                                                                                    |  |
| 🗆 Domicilist                                                                                                    | Fitcher beng                                                                                                    |                                                                                                    |                                                                                                    |                                                                                                    |  |
| 🗆 Domicilist                                                                                                    | Filuler benc                                                                                                    |                                                                                                    |                                                                                                    |                                                                                                    |  |
| Domicilist                                                                                                    | likderbenc                                                                                                    |                                                                                                    |                                                                                                    |                                                                                                    |  |
| Domiciliet                                                                                                    | linderbens                                                                                                    |                                                                                                    |                                                                                                    |                                                                                                    |  |
| Domicilist                                                                                                    | linderbenc                                                                                                    |                                                                                                    |                                                                                                    |                                                                                                    |  |
| Domiciliet                                                                                                    | inderbens<br>CCN0                                                                                                    | ICONS                                                                                                    |                                                                                                    |                                                                                                    |  |
| Domiciliet                                                                                                    | Buderbens<br>CCIND<br>s autoritze e poderli envier newsletters in                                                                                                    | ICIONS<br>formatives.                                                                                                    |                                                                                                    |                                                                                                    |  |
| Domicilist                                                                                                    | Titudier bens:<br>CCINE<br>s eutoritze e poder-li envier nevel etters in<br>apto le polítice de privacitet.                                                                                                    | ICENS<br>formatives.                                                                                                    |                                                                                                    |                                                                                                    |  |
| Domicilist                                                                                                    | Titulier bens<br>CCINU<br>e autoritze a poder-li erwier newsletters in<br>apto la política da privacitat.<br>ento la política da davalucione                                                                                                    | ICONS<br>formatives.                                                                                                    |                                                                                                    |                                                                                                    |  |
| Domiciliet                                                                                                    | Titulier banc<br>CCIND<br>e autoritza a poderili enviar nevelatore in<br>apto la política de privacitat.<br>apto la política de devolucione                                                                                                    | ICONS<br>formatives.                                                                                                    |                                                                                                    |                                                                                                    |  |
| Domicilist EAN Mercent le ceselle, en He llegit, entenci i ecc Mercent le ceselle, de totel normalitat i que n                                                                                                    | Enderbens<br>CCINE<br>s eutoritze e poderil envier neveletters in<br>epto le política de privacitat,<br>epto le política de devolucions<br>claro que sota le meve responsebilitat est<br>o pateixo cap melette que m'impedeixi o                                                                                                    | I <b>CIONS</b><br>formatives.<br>ic en planes condicions fit                                                                                                    | iques per a la práct<br>sport. I en el cas de                                                                                                    | ica esportive amb                                                                                                    |  |
| Domiciliet EAN Mercentile ceselle, en Hellegit, entenci ecc Mercentile ceselle, de totel nomelitet i que n desseguençe d'un m plenes condicions fisi                                                                                                    | Enderbens<br>CCIND<br>s autoritze e poder-li envier neveletters in<br>epto le polítice de privecitet.<br>epto le polítice de devolucione<br>claro que sote le meve responsabilitat esto<br>o pateixo cap mellette que m'impedeixi o<br>enor, sote le meve responsabilitat estere<br>ques por e le précise esponsabilitat declaro<br>ques por e le précise espotive emb todal                                                                                                    | ICIENS<br>formatives.<br>icis en planes condicions fri<br>limiti la práctica d'aquest a<br>que alfae manor i titular de<br>momellitat i que no petaix.                                                                                                    | iques per a la pràct<br>sport I en el cas du<br>l'assegurença que a<br>prodablis que li in                                                                                                    | ica esportive amb<br>»tramitació<br>» solvicita està en<br>apedeixi o limiti                                                                                                    |  |
| Domicilist EAN Mercent le caselle, en He llegit, entenc i acc He llegit, entenc i acc Mercent le caselle, de totel normeliteit que n d'asseguraré d'un m plenee condicions fisi préctice de l'esport.                                                                                                    | Inderbens<br>CCIND<br>s autoritze e poder-li envier neveletters in<br>epto le polítice de privecitet.<br>epto le polítice de devolucions<br>claro que sote le meve responsabilitat esto<br>o pateixo cap melatite que n'impedeixi o<br>encr, sote le meve responsabilitat este<br>ques per e le précise esportive emb total                                                                                                    | ICENS<br>formatives.<br>to en planas condicions fis<br>limiti la práctica d'aquest a<br>que alfa macroi tibular de<br>normalitat i que no pateix a                                                                                                    | iques per e le prèct<br>sport i en el ces de<br>l'assignaries que<br>ap meleltie que li in                                                                                                    | ice espotive amb<br>stramiteció<br>es solvicita esté en<br>npedeixi o limiti                                                                                                    |  |
| Demiciliet EAN Marcantile caselle, en Heillegit, entenci acco Heillegit, entenci acco Marcantile caselle, de total normalitati que n desseguranse d'un m planes condicions físi práctice de l'esport. DOMICLLACIÓ: Migan DESpringers mutures                                                                                                    | Tabler banc<br>CCINU<br>e autoritze a poder-li envier nevel etters in<br>apto la política de privacitat.<br>apto la política de privacitat.<br>apto la política de devolucions<br>claro que sota la meva responsabilitat declaro<br>o pateixo cap malelita que m'impedieixi o<br>aptor, sota la meva responsabilitat declaro<br>ques per a la práctica esportiva emb total<br>que per a la práctica esportiva emb total                                                                                                    | ICENS<br>formatives.<br>is en plenes condicions fit<br>imiti la prèctice d'aquest e<br>que ella menor i bluier de<br>normalitat i que no pateix e<br>re de domiciliació bencente<br>a por debiter cénes al m                                                                                                    | iques per e la préci<br>sport i en el cas de<br>l'assegurança que d<br>apmelaltés que li in<br>eutonitzeu e la FEC                                                                                                    | ice esportive emb<br>etermiteció<br>es solvicite està en<br>apedeixi o limiti<br>EFRACIÓ CATRLANA                                                                                                    |  |
| Demiciliet  EAN  Marcant la casella, en He llegit, entenci acco He llegit, entenci acco Marcant la casella, de total nomalitat i que n plenes condicions físi précise de l'esport DOMICILIACIÓ: Migan DESPORTS DH-VIER Par debitar els imports paraura el monts                                                                                                    | Tabler benc<br>CCINU<br>e autoritze a poder-li envier nevel etters in<br>apto la política de privacitat.<br>apto la política de devolucions<br>claro que sota la meva responsabilitat est<br>o poteíxio cap melatifa que m'impediario<br>enor, sota la meva responsabilitat declaro<br>ques por a la práctica esportiva emb total<br>ques por a la práctica esportiva emb total<br>va envier ordes a la vostra entitat financo<br>corresponents el vostra entitat financo                                                                                                    | ICENS<br>formatives.<br>is en planes condicions fri<br>limiti la pràctica d'aquest<br>que ella menor i titular de<br>normalitat i que no pateix «<br>re de domiciliació bencaria<br>se per debitar càrrecs al vo<br>mb les instruccions de la F                                                                                               | iques per e la prèct<br>sport, i en el cas di<br>l'assegurança que d<br>ap melalite que li in<br>eutoritzeu e la FED<br>stre compte i e la re<br>EDEPACIÓ CATALA                                                                       | ice esportive amb<br>atemiteció<br>es sol·licite està en<br>apedeixi o limiti<br>EFRACIÓ CATRLANA<br>sotre entite financere<br>INA DESPORTS                                                                                              |  |
| Domisitiet  EAN  Mercent le ceselle, en He llegit, entenci ecce He llegit, entenci ecce He llegit, entenci ecce Mercent le ceselle, de total normalitati que n dessegurana d'un m plenes condicions fisi préctice de l'esport. DOMICILIACIÓ: Mijen DESPORTS DH-VERI per debiter els imports DH-VERN Entre eltres subscrittemb le mateix                                     | Tabler banc<br>CCIND<br>s autoritza a poderili envier nevel etters in<br>apto la política de privacitat.<br>apto la política de devolucione<br>claro que sota la meva responsabilitat declaro<br>ques por a la préctica esportiva emb total<br>va envier ordes a la vostra embitat finance<br>corresponente al vostra embitat finance<br>corresponente al vostra embitat finance<br>corresponente al vostra embitat finance<br>corresponente al vostra embitat finance<br>corresponente al vostra embitat finance<br>corresponente al vostra embitat finance                                                                                                    | ICENS<br>formatives.<br>iso en plenes condicions fis<br>limiti la pràctica d'aquest<br>que elfa menor i titular de<br>normalitat i que no pateix «<br>re de domiciliació bancaria<br>se por debitar càmeos a lu<br>mb les instruccions de la fi<br>e entitat finances d'accida<br>e à estistat finances d'accida                              | iques per a la práct<br>sport. I en el cas de<br>l'assegurença que a<br>sap melaltia que il in<br>autoritzeu a la FED<br>stre compte i a la n<br>EDEFACIÓ CATULA<br>mb els termes i con<br>tre en el termini mé:                       | ice espottive emb<br>eterniteció<br>es sol·licite esté en<br>apedeixi o limiti<br>IERACIÓ CATRLANA<br>sotre entitet finencere<br>INA DESPORTS<br>eficions del contracte<br>dicions del contracte                                         |  |
| Demiciliet Demiciliet EXM Marcant le caselle, en He llegit, entenci e co He llegit, entenci e co He llegit, entenci e co Marcant le caselle, de total nomelitat i que n dessegurange d'un m plenes condicione fisi pretice de l'esport DOMICILIACIÓ: Mitjen DESPORTS DHVEPI per debiter els imports subscrit de la dets eng subscrit de la dets eng entitet finenes. 4 case | Enderbenc<br>COND<br>s autoritze a poderili envier nevel etters in<br>apto la política de privacitat.<br>apto la política de privacitat.<br>apto la política de devolucione<br>claro que sota la meva responsabilitat declaro<br>potetixo capa malalita que m'impediatio<br>enor, sota la meva responsabilitat doctaro<br>ques por a la préctica esportiva emb total<br>va envier ordres a la vostra embitat finance<br>corresponente al vostra embitat finance<br>corresponente al vostra embitat finance<br>corresponente al vostra embitat finance<br>corresponente al vostra compte decorda s<br>r, taniu data ser reemborsato per la vostra<br>corresponente al vostra compte per la vostra<br>corresponente al vostra compte decorda s<br>rebutos e companio ada per vosto | ICENS<br>formatives.<br>iso en plenes condicions fis<br>limiti la pràctica d'aquest<br>que elfa menor i titular de<br>normalitat i que no pateix «<br>re de domiciliació bancaria<br>se por debitar càmeos al vo<br>mb les instruccions de la f<br>e entitat finances d'acorde<br>é do ser instat per part vos<br>eu obtentir informació addo | iques per a la práct<br>sport. I en el cas de<br>l'assegurença que e<br>sap meletia que li in<br>autoritzeu a la FED<br>stre compte i a la n<br>EDEPACIÓ CATULA<br>to en el termini mét<br>ional sobre els vost<br>o de voler donar de | ice espottive emb<br>etremitació<br>es sol·licite esté en<br>apedeixi o limiti<br>IERACIÓ CATRLANA<br>sotre entitat financere<br>NA DESPORTS<br>dicions del contracte<br>dicions del contracte<br>dicions del contracte<br>biora equesta |  |

@Copyright by PlayOff Informática S.L. @ + suport@playoffinformatica.com + 😰 😭 🔞

**Nota**: En el supuesto de que se quiera domiciliar, para futuras renovaciones, es necesario rellenar la sección **"DOMICILIA EL PAGO PARA LAS PRÓXIMAS TEMPORADAS**", i hacer check a quinta casilla de condiciones que comienza con **"Mediante la aceptación**...

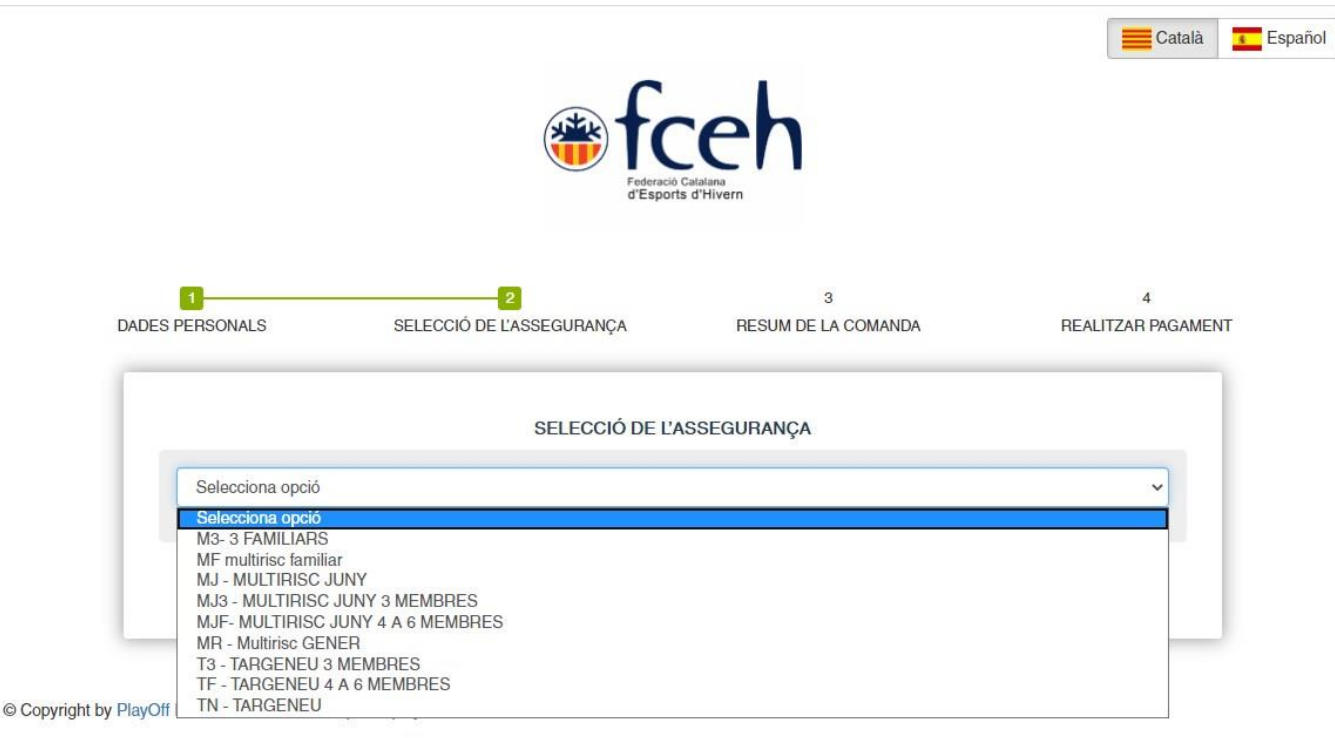

### **3.- SELECCIÓN DEL SEGURO**

En la selección de los seguros aparecen múltiples opciones, en el supuesto de los <u>Packs</u> <u>Familiares</u> se identifican de la siguiente forma:

**MG3 – MULTIRISC GENER 4 MEMBRES**: Seguro multirisc que tiene vigencia de ENERO hasta DICIEMBRE, i que está conformado por 3 miembros.

MGF - MULTIRISC GENER 4 MEMBRES: Seguro multirisc que tiene vigencia de

ENERO hasta DICIEMBRE, i que está conformado por 4 miembros

**MJ3 – MULTIRISC JUNY 3 MEMBRES**: Seguro multirisc que tiene vigencia de JUNIO hasta MAYO del año siguiente, i que está conformada por 3 miembros.

**MJF – MULTIRISC JUNY 4 MEMBRES**: Seguro multirisc que tiene vigencia de JUNIO hasta MAYO del año siguiente, i que está conformada por 4 miembros.

**T3 – TARGENEU 3 MEMBRES**: Seguro Targeneu que tiene vigencia de JUNIO hasta MAYO del año siguiente, i que está conformada por 3 miembros.

**TF – TARGENEU 4 A 6 MEMBRES**: Seguro Targeneu que tiene vigencia de JUNIO hasta MAYO del año siguiente, i que está conformado de 4 a 6 miembros

\*NOTA: Recordamos que los PACKS FAMILIARES solo pueden tener como máximo 2 adultos. Se considera adulto las personas que durante la vigencia de la licencia cumplan los 18 años.

|                                                              |                                          | Foderace Ca<br>d'Esports | eh<br>Halana<br>d'Hivern |           | Català <b>T</b>     |
|--------------------------------------------------------------|------------------------------------------|--------------------------|--------------------------|-----------|---------------------|
| PERSONALS                                                    | SELECCIÓ DE L'A                          | ASSEGURANÇA              | 3<br>RESUM DE LA COMANDA | REAL      | 4<br>ITZAR PAGAMENT |
| T3 - TARGENEU 3 M<br>El número de federats<br>Submodalitats* | IEMBRES<br>al pack no correspon al que h | SELECCIÓ DE L'AS         | SSEGURANÇA               |           | ~                   |
| Dades només per es                                           | stadística                               |                          |                          |           |                     |
| Selecciona opció                                             |                                          |                          | Import                   | 141.00 €  | ~                   |
| Els altres assed                                             | urats                                    |                          |                          |           |                     |
|                                                              | Cognome                                  | DNI                      | Data naixement           | Sexe      |                     |
| Nom                                                          | oognoms                                  |                          |                          |           |                     |
| Nom<br>Nom                                                   | Cognoms                                  | NIF                      |                          | Masculí 🗸 | <b>W</b>            |
| Nom<br>Nom                                                   | Cognoms                                  | NIF<br>Afegir asse       | sgurat                   | Masculí 🗸 | <u>ش</u>            |

## 4.- AÑADIR LOS ASEGURADOS ADICIONALES

Una vez seleccionado el producto, es necesario hacer constar los otros asegurados, a parte del asegurado que ha rellenado el formulario inicial (SEGUNDO PASO).

Ex.1: En el caso de la **T3 – TARGENEU 3 MEMBRES**, se tendrá que añadir los otros dos asegurados.

Ex.2: En el caso de la **TF – TARGENEU 4 A 6 MEMBRES**, se tendrá que añadir el número de asegurados, dependiendo del número de familiares, que jamás podrá ser superior a 5 (asegurado que rellena el formulario inicial + otros 5 asegurados).

#### **5.- RESUMEN DEL PEDIDO**

| 0                     | 2                         | 3                   | 4                |
|-----------------------|---------------------------|---------------------|------------------|
| DADES PERSONALS       | SELECCIÓ DE L'ASSEGURANÇA | RESUM DE LA COMANDA | REALITZAR PAGAME |
|                       | RESUM DE L                | A COMANDA           |                  |
| Codi de la transacció |                           |                     |                  |
| Import                |                           |                     |                  |
|                       |                           |                     |                  |
|                       | Continuar amb             | el pagament         |                  |

freh

© Copyright by PlayOff Informàtica S.L. ® • suport@playoffinformatica.com • 💟 🖪 🛅

Añadido los otros asegurados, se hace click a "siguiente", y aparece el resumen de la comanda, donde figurará el código de transacción.

|                                                   | Sabadell Seleccione su idioma Castellano V                                                                                                    |
|---------------------------------------------------|----------------------------------------------------------------------------------------------------|
| 1 Seleccione<br>método de pago 😑 2                | Comprobación д 3 Solicitando 🔁 4. Resultado                                                                                                    |
| Datos de la operación                             | Pagar con Tarjeta 🛛 🚾 🚍 🔿                                                                                                    |
| Importe:                                          | Nº Tarjeta:                                                                                                    |
| Comercio: FED. CAT. ESPORTS<br>HIVERN<br>(ESPAÑA) | Caducidad:                                                                                                    |
| Terminal:                                         | Cód. Seguridad:                                                                                                    |
| Pedido:                                           |                                                                                                    |
| Fecha:                                            | Cancelar Pagar                                                                                                    |
| ServiRed VISA                                     | Pagar con Tarjeta UnionPay 📾 🗸                                                                                                    |
|                                                   | ð                                                                                                    |
| (c) 3                                             | Powered by Control Control Con |

#### 6.- REALIZAR EL PAGO

Por último, solo es necesario introducir los datos de la tarjeta bancaria, i las licencias que conforman el pack se tramitaran de forma automática.

## 7.- VISUALIZACIÓN DE LOS SEGUROS

Una vez realizado el pago, podrá visualizar la tarjeta de su seguro, por medio de nuestra APP de la FCEH. En el supuesto que no disponga de esta, puede descargar-la siguiendo las instrucciones que constan en el siguiente enlace:

### http://www.fceh.cat/app/

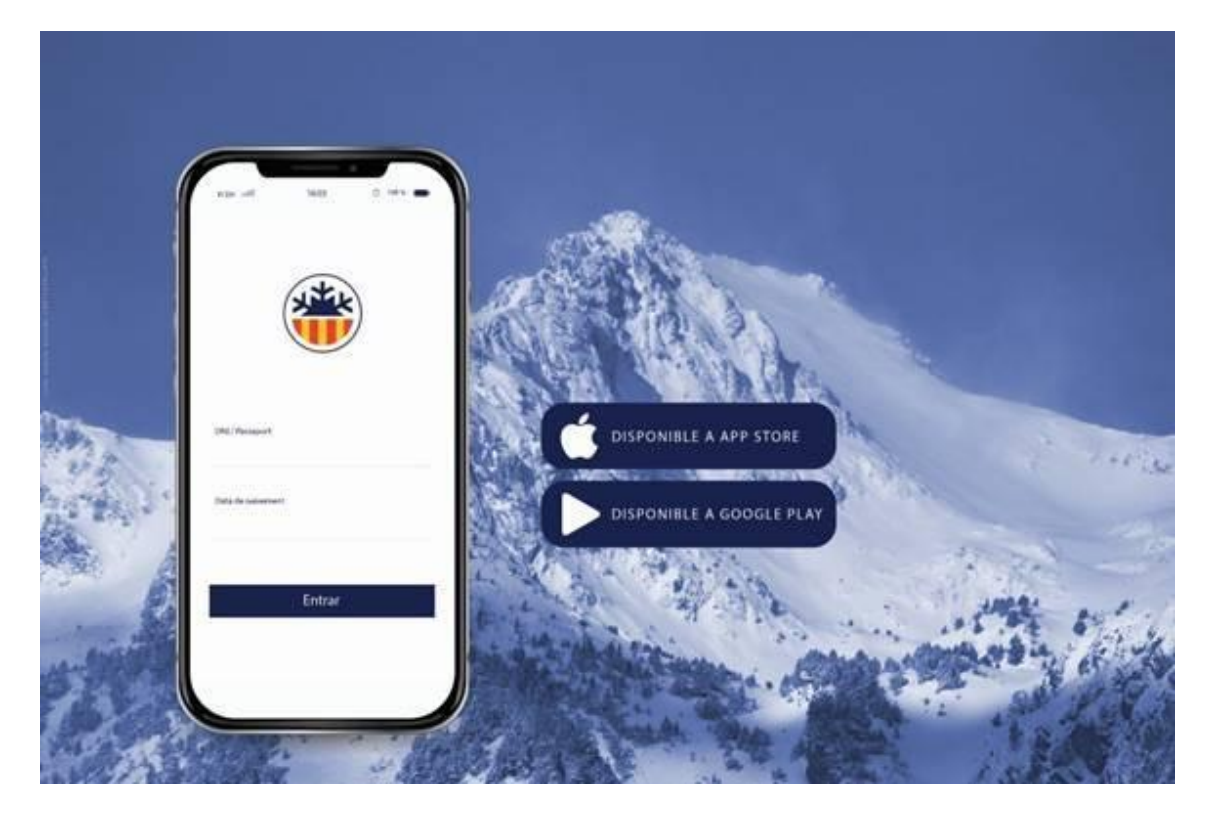

En la misma APP puede acceder a las diferentes tarjetas, cerrando sesión e introduciendo el DNI o NIE, y la fecha de nacimiento de los otros miembros del pack familiar.

En caso de cualquier duda en el trámite puede dirigirse:

 Al teléfono de seguros 627406837 (disponible en horario de oficina de Lunes a Viernes de 09:00 a 18:00 h)

Al correo electrónico de assegurances@fceh.cat

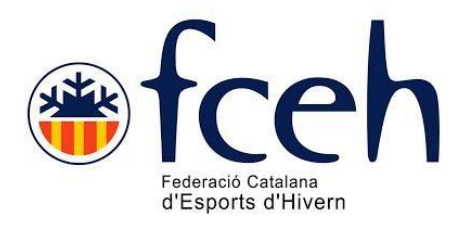

# PASSOS PER CONTRACTAR TARGENEU O MULTIRISC <u>INDIVIDUAL</u> (CAT)

Els breus passos a seguir per contractar les assegurances individuals son els següents:

# 1.- ACCEDIR A LA SECCIÓ DE "LLICÈNCIES D'OCI" DE LA WEB DE LA FEDERACIÓ CATALANA D'ESPORTS D'HIVERN:

https://www.fceh.cat/targeneu/ (en cas de la TARGENEU)

https://www.fceh.cat/multirisc/ (en cas de la MULTIRISC)

Un cop a la web, es procedeix en qualsevol de ambdós casos a clicar a "contracta ara la teva assegurança"

### 2.- ACCEDINT AL BOTÓ DE LA PART INFERIOR "CONTRACTA ARA" OMPLIR EL FORMULARI INICIAL AMB LES DADES PERSONALS

| DESPERSONALS                                                                                                    | 2<br>SELECCIÓ DE L'ASSEGURANO,                                                                                                    | 3<br>Resumde L                                                                                        |                                                                                                    | 4<br>FEALITZAR RIGINENT                                                          |
|----------------------------------------------------------------------------------------------------|----------------------------------------------------------------------------------------------------|----------------------------------------------------------------------------------------------------|----------------------------------------------------------------------------------------------------|----------------------------------------------------------------------------------|
|                                                                                                    | DAD ES P                                                                                                    | BRSONALS                                                                                              |                                                                                                    |                                                                                  |
| Nas                                                                                                    |                                                                                                    | Cognames                                                                                              |                                                                                                    |                                                                                  |
| Nom                                                                                                    |                                                                                                    | Cognoms                                                                                               |                                                                                                    |                                                                                  |
| Dala Naizanart                                                                                                    | Sate                                                                                                    |                                                                                                    | Necionalitet                                                                                                    |                                                                                  |
| Date Nationant                                                                                                    | Seleccione opci                                                                                                    | ó 🗸                                                                                                   |                                                                                                    |                                                                                  |
| · Er obligatori in                                                                                                    | ficer elmonys un dols cemps                                                                                                    |                                                                                                    |                                                                                                    |                                                                                  |
| NiNo                                                                                                    | Celselut                                                                                                    |                                                                                                    | Passapat                                                                                                    |                                                                                  |
| NiñNio                                                                                                    | Catsalut                                                                                                    |                                                                                                    | Pesseport                                                                                                    |                                                                                  |
|                                                                                                    |                                                                                                    |                                                                                                    |                                                                                                    |                                                                                  |
| Milia                                                                                                    | Envil                                                                                                    |                                                                                                    |                                                                                                    |                                                                                  |
| Nbbi                                                                                                    | Enei                                                                                                    |                                                                                                    |                                                                                                    |                                                                                  |
|                                                                                                    |                                                                                                    |                                                                                                    |                                                                                                    |                                                                                  |
|                                                                                                    | DADES DEL                                                                                                    | OCALITZACIÓ                                                                                           |                                                                                                    |                                                                                  |
| Donicili                                                                                                    |                                                                                                    |                                                                                                    | 🗆 Adreça estrangera                                                                                              | Codi postal                                                                      |
| Domidi                                                                                                    |                                                                                                    |                                                                                                    |                                                                                                    | Codi postal                                                                      |
| Municipi                                                                                                    |                                                                                                    | Provincia                                                                                             |                                                                                                    |                                                                                  |
|                                                                                                    | ~                                                                                                    |                                                                                                    |                                                                                                    | ~                                                                                |
|                                                                                                    |                                                                                                    |                                                                                                    |                                                                                                    |                                                                                  |
|                                                                                                    | RAGAMENT DOMICILIAT PER A PR                                                                                                    | OPERES TEMPORA                                                                                        | DES(OPCIENAL)                                                                                                    |                                                                                  |
| 🗆 Domicilist                                                                                                    | Tituler bens                                                                                                    |                                                                                                    |                                                                                                    |                                                                                  |
|                                                                                                    |                                                                                                    |                                                                                                    |                                                                                                    |                                                                                  |
| IBAN                                                                                                    |                                                                                                    |                                                                                                    |                                                                                                    |                                                                                  |
|                                                                                                    |                                                                                                    |                                                                                                    |                                                                                                    |                                                                                  |
|                                                                                                    | CON                                                                                                    | CENS                                                                                                  |                                                                                                    |                                                                                  |
|                                                                                                    |                                                                                                    |                                                                                                    |                                                                                                    |                                                                                  |
|                                                                                                    | ans eutoritze e poder-li envier newsletters ir                                                                                                    | nformetives.                                                                                          |                                                                                                    |                                                                                  |
| 🗆 Mercent le caselle, «                                                                                                    |                                                                                                    |                                                                                                    |                                                                                                    |                                                                                  |
| □ Marcant la casella, a<br>□ He llegit, entenciac                                                                                                    | cepto la política de privacitat.                                                                                                    |                                                                                                    |                                                                                                    |                                                                                  |
| <ul> <li>Marcant la casella, a</li> <li>He llegit, entenc i ac</li> <li>He llegit, entenc i ac</li> </ul>                                                                                                    | cepto le polítice de privecitet.<br>cepto le polítice de devolucions                                                                                                    |                                                                                                    |                                                                                                    |                                                                                  |
| <ul> <li>Marcant le caselle,</li> <li>He llegit, entenc i ec</li> <li>He llegit, entenc i ec</li> <li>Marcant le caselle,</li> <li>total normalitat i que<br/>d'assegurange d'un<br/>plenes condicions fi<br/>préctice de l'esport.</li> </ul> | capto la política de privacitat.<br>capto la política de devolucions<br>declaro que sota la mava responsabilitat es<br>no pateixo cap malaltia que m'impedeixi o<br>menor, sota la mava responsabilitat declaro<br>siques per e la préctica esportiva amb total | tic en plenes condicio<br>limiti la práctica d'aq<br>oque elila menori titul<br>nomelitat i que no pa | ns físiques per a la prác<br>uest esport. I en el cas d<br>ar de l'assegurança que<br>teix cap malaltia que li i | tica esportiva amb<br>e tramitació<br>es sol·licita està en<br>mpedeixi o limiti |

@Copyright by PlayOff Informática S.L. @ • suport@playoffinformatica.com • 😰 😭 🔯

Nota: En el supòsit que es vulgui domiciliar, per a futures renovacions, és necessari omplir la secció "PAGAMENT DOMICILIAT PER A PROPERRES TEMPORADES (OPCIONAL)" i fer check a la <u>quinta casella</u> de CONDICIONS que comença amb "DOMICILIACIÓ..."

#### 3.- SELECCIÓ D'ASSEGURANÇA

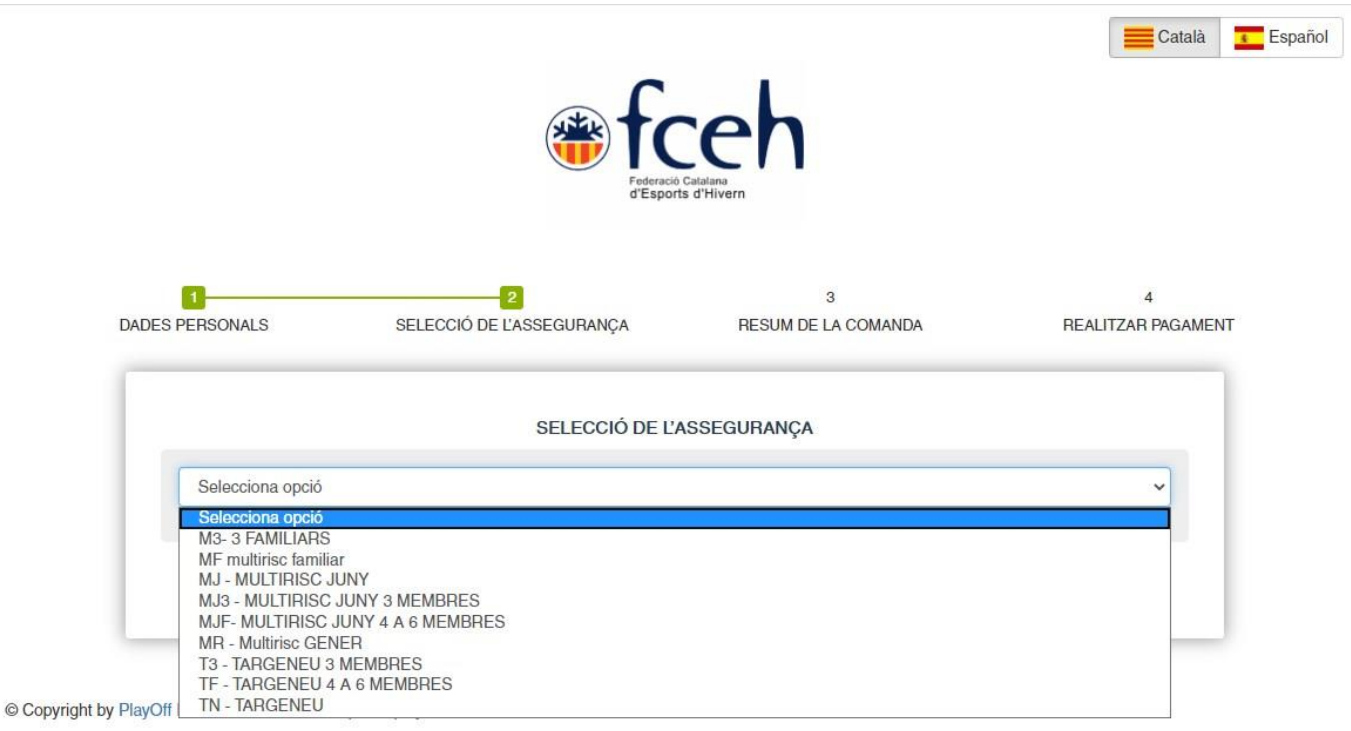

En la selecció d'assegurances apareixen múltiples opcions, que en el supòsit dels de les assegurances individuals s'identifiquen de la següent forma:

**MR – MULTIRISC GENER**: Assegurança multirisc que te vigència deL GENER fins al DESEMBRE.

**MJ** - **MULTIRISC JUNY**: Assegurança multirisc que te vigència del JUNY fins al MAIG de l'any següent.

**TN – TARGENEU**: Assegurança targeneu que te vigència del JUNY fins al MAIG de l'any següent.

#### 4.- RESUM DE LA COMANDA

| 1                     | 2                         | 3                   | 4                |
|-----------------------|---------------------------|---------------------|------------------|
| ES PERSONALS          | SELECCIÓ DE L'ASSEGURANÇA | RESUM DE LA COMANDA | REALITZAR PAGAME |
|                       |                           |                     |                  |
|                       | RESUM DE LA               | A COMANDA           |                  |
| Codi de la transacció |                           |                     |                  |
| Import                |                           |                     |                  |
|                       |                           |                     |                  |
|                       | Continuer amb             | el nagament         |                  |

ofach

© Copyright by PlayOff Informàtica S.L. ® • suport@playoffinformatica.com • 💟 🖪 🛅

Un cop seleccionada l'assegurança, i donat al boto "següent", figura el resum de la comanda amb l'import i codi de transacció.

| 1 Seleccione<br>método de pago 듣             |                       | 3 Autorización Pa | 4. Transacción 🖒 |
|----------------------------------------------|-----------------------|-------------------|------------------|
| Datos de la operac                           | ión Pagar con Tarjet. | a 🚾 🗐 🤤 🌆         | ^                |
| Importe:                                     |                       | Nº Tarjeta:       |                  |
| Comercio: FED. CAT. ES<br>HIVERN<br>(ESPAÑA) | PORTS                 | Caducidad:        |                  |
| Terminal:                                    |                       | Cód. Seguridad:   |                  |
| Pedido:                                      |                       |                   |                  |
| Fecha:                                       |                       | Cancelar Pagar    |                  |
| ServiRed VISA                                | Pagar con Tarjet      | a UnionPay 🏧      | ~                |
|                                              |                       |                   |                  |

**5.- REALITZAR EL PAGAMENT** 

Com a últim, només cal introduir les dades de la targeta, i la llicència es tramitarà de forma automàtica.

## 6.- VISUALITZACIÓ DE LA LLICÈNCIA

Es podrà visualitzar la llicència, un cop fet el pagament, per mitja de la nostra APP de la FCEH. En supòsit que no es disposi d'aquesta podrà descarregar-se seguint-ne les instruccions que consten en el següent enllaç:

http://www.fceh.cat/app/

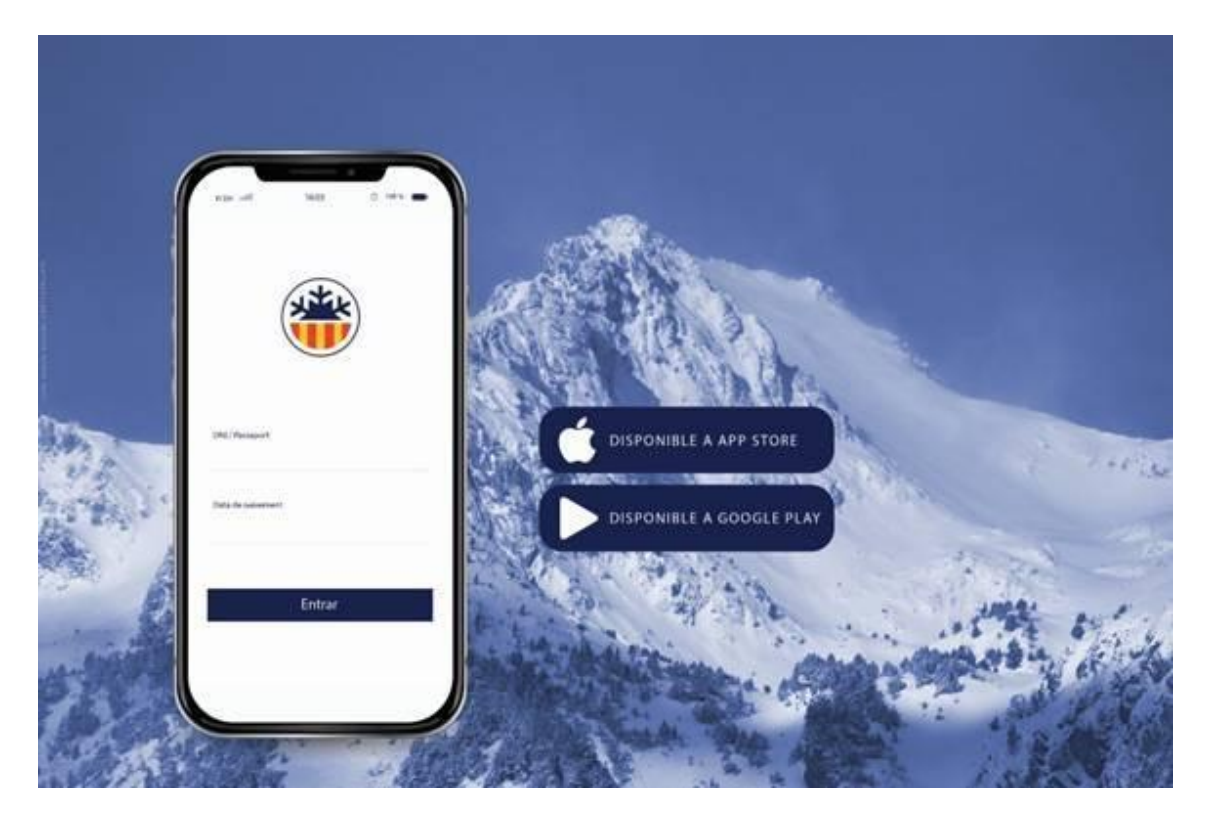

Qualsevol dubte en el tràmit de les assegurances pot adreçar-se:

 Al telèfon 627406837 (disponible en horari d'oficina de Dilluns a Divendres de 09:00 a 18:00 h)

A l'adreça electrònica assegurances@fceh.cat

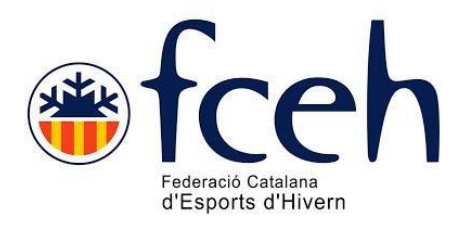

# PASOS PARA CONTRATAR LA TARGENEU O MULTIRISC INDIVIDUAL (CAST)

Los breves pasos a seguir para contratar los seguros individuales son los siguientes:

# 1.- ACCEDER A LA SECCIÓN DE "LLICÈNCIES D'OCI" DE LA WEB DE LA FEDERACIÓN CATALANA DE DEPORTES DE INVIERNO

https://www.fceh.cat/targeneu/ (en cas de la TARGENEU)

https://www.fceh.cat/multirisc/ (en cas de la MULTIRISC)

Un vez en la web, se procede en cualquiera de los dos casos, a clicar en

"contracta ara la teva assegurança"

#### 2.- ACCEDIENDO AL BOTÓN DE LA PARTE INFERIOR "CONTRACTA ARA" RELLENAR EL FORMULARIO INICIAL CON LOS DATOS PERSONALES

|                                                                                                    |                                                                                                    | ceh<br><sup>base</sup>                                                                                                    |                                                                                                    |
|----------------------------------------------------------------------------------------------------|----------------------------------------------------------------------------------------------------|----------------------------------------------------------------------------------------------------|----------------------------------------------------------------------------------------------------|
| 11<br>FERSONALS S                                                                                                    | 2<br>BLECCIÓ DE L'ASSEGURANO,                                                                                                    | S<br>RESUMDE LA COMINDA                                                                                                    | 4<br>REALITZ/R RIG/MENT                                                                                                    |
|                                                                                                    | DAD ES PE                                                                                                    | RSONALS                                                                                                    |                                                                                                    |
| Nan                                                                                                    |                                                                                                    | Cognames                                                                                                    |                                                                                                    |
| Nom                                                                                                    |                                                                                                    | Cognome                                                                                                    |                                                                                                    |
| Dan Naizanart                                                                                                    | Saze                                                                                                    | Neccesitet                                                                                                    |                                                                                                    |
| Data Nationent                                                                                                    | Seleccione opció                                                                                                    | ~                                                                                                    |                                                                                                    |
| e Es obligatori indicar elm                                                                                                    | enys un dels cemps                                                                                                    |                                                                                                    |                                                                                                    |
| Náhio                                                                                                    | Catsalut                                                                                                    | Pessepat                                                                                                    |                                                                                                    |
| Niñhio                                                                                                    | Catsalut                                                                                                    | Passaport                                                                                                    |                                                                                                    |
|                                                                                                    |                                                                                                    |                                                                                                    |                                                                                                    |
| MEHR                                                                                                    | End                                                                                                    |                                                                                                    |                                                                                                    |
| Mbbi                                                                                                    | Envel                                                                                                    |                                                                                                    |                                                                                                    |
|                                                                                                    |                                                                                                    |                                                                                                    |                                                                                                    |
|                                                                                                    | DADES DELO                                                                                                    | CALITZACIÓ                                                                                                    |                                                                                                    |
| Daniali                                                                                                    |                                                                                                    | 🗆 Adreçe estren                                                                                                    | gere Codi pastal                                                                                                    |
| Domidi                                                                                                    |                                                                                                    |                                                                                                    | Codi postal                                                                                                    |
| Municipi                                                                                                    |                                                                                                    | Provincia                                                                                                    |                                                                                                    |
|                                                                                                    | ~                                                                                                    |                                                                                                    | ~                                                                                                    |
| Dec.                                                                                                    |                                                                                                    | NED ISS TEMPERAD ISS ADDR- ITMA                                                                                                    | N.                                                                                                    |
| Teled                                                                                                    |                                                                                                    |                                                                                                    | 4                                                                                                    |
| Domiciliet                                                                                                    |                                                                                                    |                                                                                                    |                                                                                                    |
| PAN                                                                                                    |                                                                                                    |                                                                                                    | 1. B<br>1. (+)                                                                                                    |
|                                                                                                    |                                                                                                    |                                                                                                    |                                                                                                    |
|                                                                                                    |                                                                                                    |                                                                                                    |                                                                                                    |
|                                                                                                    | CONDI                                                                                                    | CENS                                                                                                    |                                                                                                    |
| Marcant la casolla, one avére                                                                                                    | tra a nodorli orgiar nagelatore info                                                                                                    | mativos                                                                                                    |                                                                                                    |
| Hellorit antors i asserte la                                                                                                    | nolítica do privacitat                                                                                                    |                                                                                                    |                                                                                                    |
| La llogit astor i compto la                                                                                                    | política de deuclusione                                                                                                    |                                                                                                    |                                                                                                    |
| me regit, entend i accepto la                                                                                                    | ponistos de devolucions                                                                                                    | and the second second second second second                                                                                                    | la contrati este este altre a con trat                                                                                                    |
| trarcant la casella, deciaro q<br>total nomalitat i que no patei<br>d'assegurança d'un menor, su<br>plenes condicions físiques p<br>préctice de l'esport.                                                                                                    | ue scente meve response puillet esto<br>cocep melette que m'impedeixi o ti<br>te la meve responsabilitet declaro q<br>ar a la práctica esportiva amb total n                                                                                                    | sen prenes consistons risques pare<br>mitile prèctice d'aquest esport. I en e<br>ue ella menoritituier de l'asseguran<br>om elitat i que no pateix cap malaltia                                                                                                    | la practaca esponnuva amb<br>Icas de bramitació<br>a gua es calicita astá en<br>que li impedeixi o limiti                                                                                                    |
| DOMICILIACIÓ: Mitjençent l'a<br>DESPORTS D'HVERNA env<br>per debiter de imports corres<br>D'HVERN Entre altres, teriu<br>subscrit amb la mateixa. En l<br>a partir de la deta en què es<br>entitat financera. A quest rebu<br>domiciliació ho haureu de co<br>Guipúscos, 23-25, ter.E, 080 | cceptació d'aquesta cláusula d'ordre<br>iarordres a la vostra entitat financen<br>ponents al vostra compte d'acord am<br>drat a ser reemborsats par la vostra<br>to cas, aquest teemborsament haurá<br>a debitar en al vostra compte. Pode<br>tes carregará cada any al compte in<br>municar per escit contactant amb la<br>18 Barcelona o per comeu electrónic | de domiciliació bencarie, autoritzeu e<br>a per debitar cánecs al vostre compte<br>bles instruccions de la FEDERACIÓ<br>entitat financere decord emb els tem-<br>de ser instat per part vostre en el tem<br>u obtenir informació addicional sobre-<br>dicat per vosaltres. En cas de voler d<br>Federació Catalana d'Esports d'Hiven<br>essegurances@iceh.cat | a la FEDERACIÓ CATALANA<br>i a la nostra entitat financera<br>CATALANA DESPORTS<br>es i condicions del contracte<br>niministim de vult setmanes<br>ele vostres direts a la vostra<br>corer de baixe aquesta<br>n <sub>a</sub> per cente: Remble |
|                                                                                                    | 1                                                                                                    |                                                                                                    |                                                                                                    |

@Copyright by PlayOff Informática S.L. 🗠 • suport@playoffinformatica.com • 🛛 😭 🔯

**Nota**: En el supuesto de que se quiera domiciliar, para futuras renovaciones, es necesario rellenar la sección **DOMICILIA EL PAGO PARA LAS PRÓXIMAS** 

**TEMPORADAS**" i poner el check de la quinta casilla que comienza con "Mediante la aceptación de esta cláusula..."

### **3.- SELECCIÓN DEL SEGURO**

|                      |                                                                                                    | Federació<br>d'Esport                        | cataans<br>s d'Hivern    | Català Español          |
|----------------------|----------------------------------------------------------------------------------------------------|----------------------------------------------|--------------------------|-------------------------|
| DADES F              | 1<br>ERSONALS                                                                                                    | 2<br>SELECCIÓ DE L'ASSEGURANÇA               | 3<br>RESUM DE LA COMANDA | 4<br>REALITZAR PAGAMENT |
|                      | _                                                                                                    | SELECCIÓ DE L'A                              | SSEGURANÇA               |                         |
| (                    | Selecciona opció                                                                                                    |                                              |                          | ~                       |
| Ľ                    | M3- 3 FAMILIARS<br>MF multirisc familiar<br>MJ - MULTIRISC JU<br>MJ3 - MULTIRISC JU<br>MJF- MULTIRISC JU<br>MJF- MULTIRISC JU<br>MR - Multirisc GENE | NY<br>JNY 3 MEMBRES<br>NY 4 A 6 MEMBRES<br>R |                          |                         |
| Copyright by PlayOff | 13 - TARGENEU 3 M<br>TF - TARGENEU 4 A<br>TN - TARGENEU                                                                                              | IEMBRES<br>6 MEMBRES                         |                          |                         |

En la selección del seguro aparecen múltiples opciones, que en el supuesto del seguro individual se identifican de la siguiente forma:

**MR – MULTIRISC GENER**: Seguro multiriesgo que tiene vigencia des de ENERO hasta al DICIEMBRE 2020.

**MJ** - **MULTIRISC JUNY**: Seguro multiriesgo que tiene vigencia des de JUNIO 2020 hasta MAYO 2021.

TN – TARGENEU: Seguro nieve que tiene vigencia des de JUNIO 2020 hasta MAYO 2021.

#### 4.- RESUMEN DEL PEDIDO

| 1                     | 2                         | 3                   | 4               |
|-----------------------|---------------------------|---------------------|-----------------|
| ES PERSONALS          | SELECCIÓ DE L'ASSEGURANÇA | RESUM DE LA COMANDA | REALITZAR PAGAM |
|                       |                           |                     |                 |
|                       | RESUM DE L/               | A COMANDA           |                 |
| Codi de la transacció |                           |                     |                 |
| Import                |                           |                     |                 |
|                       |                           |                     |                 |
|                       | Continuer amb             |                     |                 |

freh

| © Copyright by PlayOff Informàtica | S.L. | ® | • | suport@playoffinformatica.com | • | 9 | f | in |
|------------------------------------|------|---|---|-------------------------------|---|---|---|----|
|------------------------------------|------|---|---|-------------------------------|---|---|---|----|

Una vez seleccionado el seguro, y dado al botón "siguiente", aparece el resumen del pedido con el importe y código de transacción.

| Seleccione                                        | Sabadell     Seleccione su idioma (Castellano    |  |
|---------------------------------------------------|--------------------------------------------------|--|
| método de pago                                    | autenticación 🖬 3 Autorización 🖬 4 Transacción D |  |
| Datos de la operación                             | Pagar con Tarjeta 🛛 🚾 😂 📾 🔷                      |  |
| Importe:                                          | Nº Tarjeta:                                      |  |
| Comercio: FED. CAT. ESPORTS<br>HIVERN<br>(ESPAÑA) | Caducidad:<br>mm aa                              |  |
| Terminal:                                         | Cód. Seguridad:                                  |  |
| Pedido:                                           |                                                  |  |
| Fecha:                                            | Cancelar Pagar                                   |  |
| ServiRed VISA Contraction                         | Pagar con Tarjeta UnionPay 🔤 🗸 🗸                 |  |
|                                                   |                                                  |  |
|                                                   | Powered by 💛 Redsýs                              |  |

Por último, solo hace falta introducir los datos de la tarjeta, y la licencia se tramitará de forma automática.

#### 5.- REALIZAR EL PAGO

## 6.- VISUALIZACIÓN DE LA LICENCIA

Se puede visualizar la licencia, una vez hecho el pago, por medio de nuestra APP de la FCEH. En el supuesto que no disponga de esta puede descargarla siguiendo las siguientes instrucciones que aparecen en el siguiente enlace:

## http://www.fceh.cat/app/

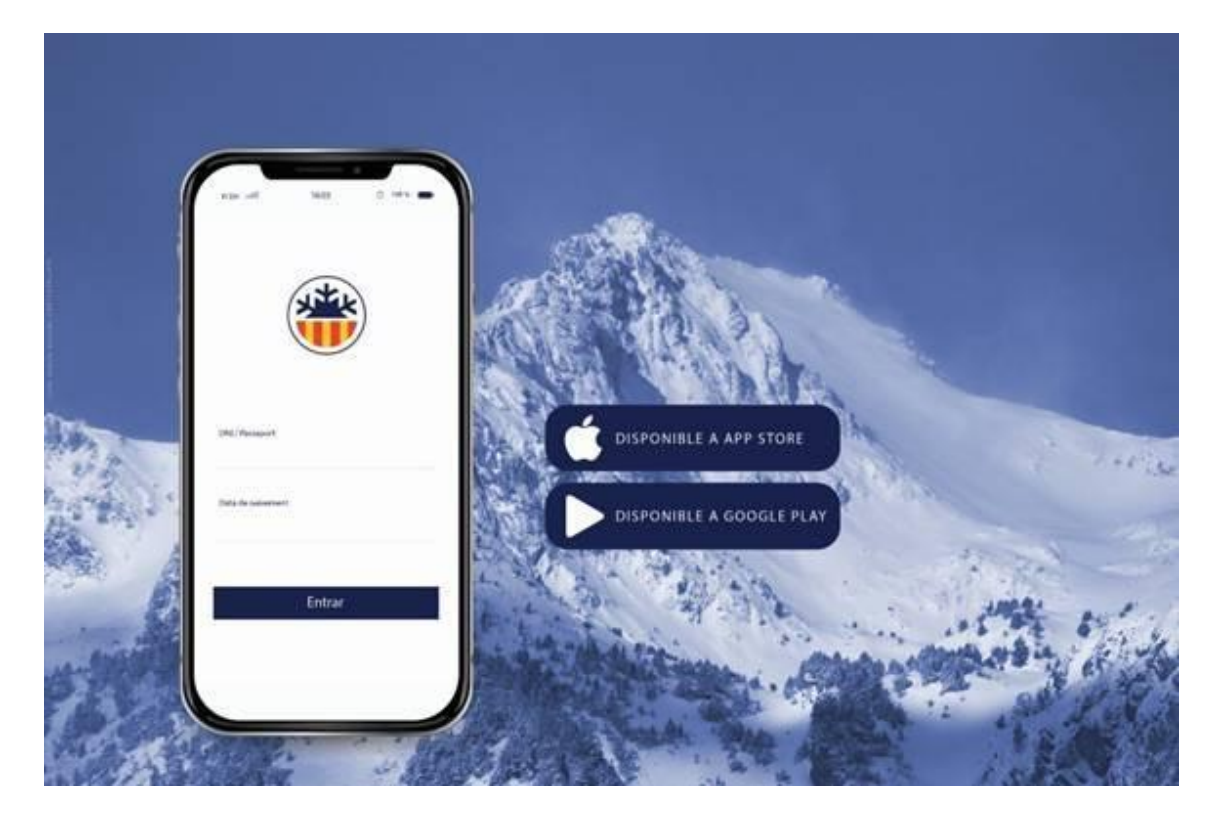

Para cualquier duda sobre el trámite puede dirigirse a:

- Al teléfono 627.406.837 (disponible en el horario de oficina de Lunes a Viernes de 09:00 a 18:00 h)
- Al correo electrónico: <u>assegurances@fceh.cat</u>